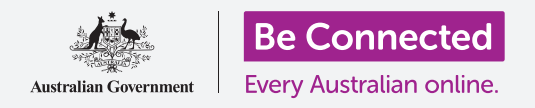

# Telefono Android: salvare e condividere

## Utilizzare I miei file (My Files) per organizzare i file e i documenti e condividerli.

Puoi salvare un file sul tuo telefono Android e trovarlo utilizzando l'app **I miei file**. Puoi anche eliminare i file che non desideri più e condividerli con un amico tramite e-mail.

#### Di cosa avrai bisogno

Prima di iniziare il corso, controlla che il tuo telefono Android sia completamente carico, acceso e che mostri la schermata **Home**. Dovrebbe essere aggiornato anche il software operativo del telefono e dovresti avere un account di posta elettronica configurato sul tuo telefono.

Ricorda, ci sono molte marche diverse di telefoni Android, e tutti fanno le cose in modo leggermente diverso. Alcune schermate sul tuo telefono potrebbero sembrare leggermente diverse da quelle in questa scheda dei suggerimenti, ma dovresti comunque essere in grado di seguirle.

### Utilizzare l'e-mail per guardare i file

Il telefono può ricevere e leggere file utilizzando un'app di **posta elettronica**. Ad esempio, se il tuo agente di viaggio ti invia un itinerario tramite e-mail, puoi premerlo nell'app di posta elettronica per leggerlo.

#### Salvare invece i file sul telefono

Invece di cercare nella tua posta elettronica ogni volta che devi visualizzare l'itinerario, puoi salvarlo sul telefono e accedervi rapidamente e facilmente utilizzando l'app **I miei file**.

Puoi leggere i documenti salvati in I **miei file** anche quando non hai accesso alla rete Wi-Fi o al traffico dati, il che è fantastico quando viaggi.

Per vedere come funziona, segui i passaggi in questa guida per salvare il nostro itinerario di viaggio nell'app **I miei file**. Ricorda, anche se non avrai la tua e-mail con l'itinerario di viaggio a portata di mano, i seguenti passaggi funzioneranno con qualsiasi tipo di file che ricevi come allegato e-mail.

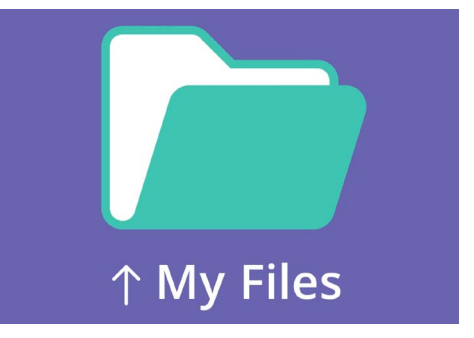

L'app I miei file archivia documenti e altri file che potresti aver bisogno di accedere sul telefono

### Aprire l'e-mail in Gmail

Per questa guida useremo **Gmail** come nostra app di posta elettronica. Se disponi di un diverso tipo di account di posta elettronica, dovresti essere in grado di seguire i passaggi seguenti solo che potrebbero apparire leggermente diversi.

- **1.** Scorri verso l'alto dalla parte inferiore della schermata **Home** per visualizzare la schermata **App**. Poi trova l'app di **Gmail** e premila.
- 2. La **Posta in arrivo (Inbox)** mostra un elenco delle e-mail inviate di recente. Il nostro agente di viaggio ci ha appena inviato un itinerario per il nostro viaggio, quindi appare come una nuova e-mail in alto.
- **3.** Premi sull'e-mail per aprirla e leggerla.

La maggior parte delle e-mail è sicura, ma non fare mai clic su un collegamento e non aprire mai un allegato di cui non sei sicuro. Un collegamento o un file all'interno di un'e-mail può contenere virus o software indesiderati.

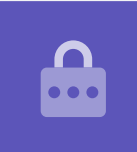

- **4.** L'allegato è in fondo su una finestra di anteprima. Il nome del file ti dice che è un itinerario.
- Invece di premere l'allegato per aprirlo e leggerlo, utilizzeremo la funzione **Download** per salvare l'allegato sul telefono. Premi l'icona **Download**.
- **6.** Una notifica con una piccola icona **Download** che conferma il download apparirà nella parte superiore dello schermo.
- **7.** L'itinerario è ora salvato sul nostro telefono.

### Leggere l'itinerario usando I miei file

L'app I **miei file** ti permetterà di trovare e quindi leggere l'itinerario che hai appena salvato. Innanzitutto premi il tasto **Home** per tornare alla schermata Home.

# Telefono Android: salvare e condividere

- **1.** Scorri verso l'alto dalla parte inferiore della schermata Home per visualizzare la schermata delle **App**, trova l'icona **I miei file** e premila.
- **2.** Si apre l'app **I miei file**. Trova **Memoria interna (Internal storage)** su questa schermata e premila per continuare.
- **3.** Viene visualizzato un elenco di tutte le cartelle sul telefono. Per vedere i file all'interno di una cartella, basta premerla.
- **4.** Abbiamo scaricato l'itinerario da Gmail, quindi trova **Download** nell'elenco e premila per vedere i file all'interno.
- **5.** Trova il file con l'itinerario nel nome e premilo.
- Ti potrebbe venir chiesto di scegliere un'app per aprire il file. Dato che l'itinerario è un file PDF, premi l'icona di Drive PDF Viewer, e poi premi Sempre (Always).
- **7.** L'itinerario si aprirà sullo schermo, pronto per la lettura.
- 8. Al termine, premi il pulsante **Indietro (Back)** per chiudere l'itinerario e visualizzare nuovamente la schermata dei **Download**.

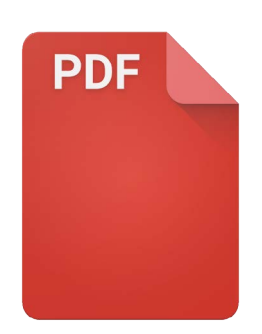

Una volta che hai trovato il tuo file, potresti dover scegliere un'app per aprirlo

### Condividere i file con un amico

Ora invieremo l'itinerario ad un amico come allegato di posta elettronica.

- **1.** Premi e tieni premuto l'itinerario finché non compare una riga di icone nella parte inferiore dello schermo.
- 2. Trova l'opzione **Condividi (Share)**, che assomiglia a tre punti collegati tra loro e premila. Viene visualizzato il menù **Condividi** che ti mostra diversi modi in cui puoi condividere file e altri contenuti dal telefono.
- **3.** Trova e premi l'icona di **Gmail**. Sembra una grande **M** rossa. Gmail si aprirà, con l'itinerario già allegato ad una e-mail.
- **4.** Inserisci l'indirizzo e-mail del tuo amico nella casella **A (To).**
- **5.** Premi la casella **Oggetto** e digita l'oggetto dell'e-mail. Poi puoi premere all'interno della casella e-mail **Scrivi (Compose)** e digitare un breve messaggio, se lo desideri.

# Telefono Android: salvare e condividere

6. Premi la freccia Invia (Send) nella parte in alto a destra dello schermo per inviare l'itinerario.
L'app Gmail si chiuderà automaticamente e la schermata tornerà all'elenco dei file nella cartella Download.

#### Eliminare un file dal telefono

Ora elimineremo un file sul giardinaggio perché non ne abbiamo più bisogno.

- **1.** Premi e tieni premuto il file sul giardinaggio per far comparire le opzioni nella parte inferiore dello schermo.
- **2.** Premi sull'icona **Elimina (Delete)**. Sembra un piccolo cestino. Apparirà una finestra che ti chiede se vuoi **Annullare (Cancel)** o **Eliminare (Delete)**.
- **3.** Per eliminare il file di giardinaggio, premi **Elimina** e il file verrà rimosso dal tuo telefono.

Dovresti eliminare solo i file che hai salvato tu sul tuo telefono. Non è consigliabile eliminare altri file in quanto ciò potrebbe causare il malfunzionamento del telefono.

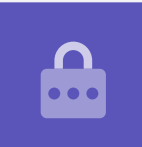

Se decidi troppo tardi che volevi tenere il file, non preoccuparti! Se hai ancora l'email con l'allegato sul giardinaggio o conosci il sito web da cui l'hai scaricato, puoi salvarlo in seguito nuovamente in **I miei file**.